## Categories

In OJS 3.1.2 you can create Categories to organize your articles into thematic collections and provide another way for readers to access your content. Categories can be displayed as a browse block on your journal site and readers can select a category to view all articles in that category. You can place an article in a category by editing its metadata, which will be explained below.

To create a category, go to Settings > Journal (Journal Settings) > Categories

| Journal Settings          |            |              |
|---------------------------|------------|--------------|
| Masthead Contact Sections | Categories | 🖲 Help       |
| Categories                |            | Add Category |
|                           | No Items   |              |
|                           |            |              |
|                           |            |              |

Here you click on the link 'Add category' and the following pop-up window will appear

| Add Cate     | egor   | y       |          |        |          |         |       |       |                                                     | ×        |
|--------------|--------|---------|----------|--------|----------|---------|-------|-------|-----------------------------------------------------|----------|
| Categor      | y De   | tails   | ;        |        |          |         |       |       |                                                     |          |
| Name *       |        |         |          |        |          |         |       |       |                                                     |          |
| Peer Rev     | iewec  | l Arti  | cles     |        |          |         |       |       |                                                     | <b>Q</b> |
| Parent C     | ateg   | Jory    |          |        |          |         |       |       |                                                     |          |
| None         |        |         |          |        |          |         |       |       |                                                     | ~        |
| Path *       |        |         |          |        |          |         |       |       |                                                     |          |
| fp           |        |         |          |        |          |         |       |       |                                                     |          |
| https://ojs3 | 32-dev | vel.sta | atsbib   | liotek | ket.dk   | /inde   | x.php | /tnew | //catalog/category/path The category's URL will be: |          |
| Descript     | ion    | 7       |          | 0      | 10       |         | 6.3   | _     |                                                     | 0        |
| 40           | В      | 1       | <u>u</u> | Ċ'     | <u> </u> | $\circ$ | КЯ    |       | ±                                                   |          |
|              |        |         |          |        |          |         |       |       |                                                     |          |
|              |        |         |          |        |          |         |       |       |                                                     |          |
|              |        |         |          |        |          |         |       |       |                                                     |          |

Select a category name and a path. The categories can be organized under main categories just as descriptions and cover images can be attached. Click 'OK' at the bottom of the page.

Hereby the category is created

| Journal Settings Masthead Contact Sections Categories | 0 Неір       |
|-------------------------------------------------------|--------------|
| Categories                                            | Add Category |
| Peer Reviewed Articles     No Items                   |              |
|                                                       |              |

In order for the categories to appear on the website, you have to select the 'Browse block' plugin, which you will find under **Settings** > **Website** (Website Settings) > **Plugins** – **Browse Block** 

| Website Settings                              |                                                                       |          |          |                     |
|-----------------------------------------------|-----------------------------------------------------------------------|----------|----------|---------------------|
| Appearance Setup Plugins                      |                                                                       |          |          | Help                |
| Installed Plugins Plugin Gallery              |                                                                       |          |          |                     |
| Plugins                                       |                                                                       |          | Q Search | Upload A New Plugin |
| Name                                          | Description                                                           | Enabled  |          |                     |
| Metadata Plugins (3)                          |                                                                       |          |          |                     |
| Dublin Core 1.1 meta-data                     | Contributes Dublin Core version 1.1 schemas and application adapters. | ×.       |          |                     |
| <ul> <li>OpenURL 1.0 meta-data</li> </ul>     | Contributes OpenURL 1.0 schemas and application adapters.             |          |          |                     |
| MODS 3.4 meta-data                            | Contributes MODS 3.4 schemas and application                          | ×.       |          |                     |
| Block Plugins (7)                             |                                                                       |          |          |                     |
| <ul> <li>"Developed By" Block</li> </ul>      | This plugin provides sidebar "Developed By" link.                     |          |          |                     |
| <ul> <li>"Make a Submission" Block</li> </ul> | This plugin provides a sidebar block with a "Make a Submission" link. |          |          |                     |
| Language Toggle Block                         | This plugin provides the sidebar language toggler.                    |          |          |                     |
| Subscription Block                            | This plugin provides sidebar subscription information.                |          |          |                     |
| Browse Block                                  | This plugin provides sidebar "browse" tools.                          |          |          |                     |
| <ul> <li>Keyword Cloud Block</li> </ul>       | This plugin provides a tag cloud of article keywords.                 |          |          |                     |
| Information Block                             | This plugin provides sidebar information link.                        | <b>~</b> |          |                     |

Now you just need to insert the Browse block in the side menu. You do this via **Settings** > **Website** (Website Settings) > **Appearance** > **Setup** – **Side bar**. Remember to click 'Save'.

| Setup    |                                                                                                    |                    |        |   |
|----------|----------------------------------------------------------------------------------------------------|--------------------|--------|---|
|          | Logo                                                                                                    | English            |        |   |
| Advanced | Drop files here to upload                                                                                                    | Drop files here to | upload |   |
|          | Upload File                                                                                                    | Upload File        |        |   |
|          |                                                                                                    | <b>v</b>           |        | T |
|          | ©                                                                                                    | ٢                  |        |   |
|          | Sidebar <ul> <li>Lucene Faceting Block</li> <li>Web Feed Plugin</li> <li>Shariff Block Plugin</li> <li>Shariff Block Plugin</li> <li>Language Toggle Block</li> <li>Language Toggle Block</li> <li>Information Block</li> <li>Browse Block</li> </ul> |                    |        |   |

Authors will now be able to link their articles to one of the created categories during submission. But this can also be done by the editor during the final part of the editorial workflow, namely under the tab 'Publication' - 'Issue'

| Status: Unscheduled         |                                                                          | Schedule For Publication |
|-----------------------------|--------------------------------------------------------------------------|--------------------------|
| Title & Abstract            | Issue                                                                    |                          |
| Contributors                | This has not been scheduled for publication in an issue. Assign to Issue |                          |
| Metadata                    | Section                                                                  |                          |
| References                  | Articles 🗸                                                               |                          |
| Galleys                     | Categories                                                               |                          |
| Permissions &<br>Disclosure | Peer Reviewed Articles                                                   |                          |
|                             |                                                                          |                          |

Now you will be able to select the category on your website via the link in the sidebar

| Test New<br>Current Archives About -                         | <b>Q</b> Search        |
|--------------------------------------------------------------|------------------------|
| Home / Archives / Vol. 1 No. 1 (2019)<br>Vol. 1 No. 1 (2019) | Make a Submission      |
| Published: 2019-10-12                                        | Browse<br>Categories   |
| - Articles                                                   | Peer Reviewed Articles |
| A Peer Reviewed Article<br>Niels Erik Frederiksen            |                        |

The link leads to the category's own page, where all the articles associated with the category are displayed

| Test New<br>Current Archives About -                 | <b>Q</b> Search   |
|------------------------------------------------------|-------------------|
| Home / Peer Reviewed Articles Peer Reviewed Articles | Make a Submission |
| 1 Items                                              | Browse            |
| A Peer Reviewed Article<br>Niels Erik Frederiksen    | Categories        |

10/13/2020